# **Excel Next Steps 2**

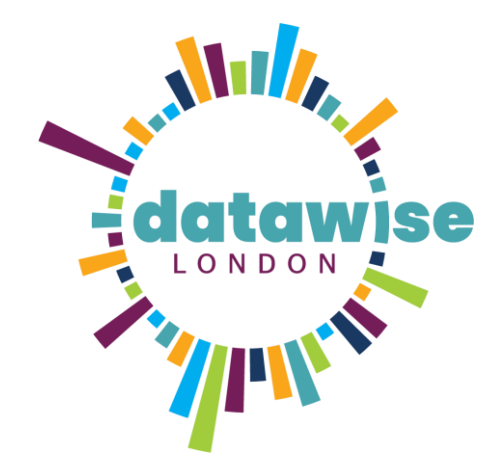

Trust for London Tackling poverty and inequality

## Contents

| Splitting columns                 |    |
|-----------------------------------|----|
| Merging columns together (CONCAT) | 4  |
| Data Validation                   | 5  |
| Data Validation for data format   | 5  |
| Data Validation with list options | 6  |
| Make your data into a table       |    |
| Name the table                    |    |
| Pivot Tables                      | 9  |
| Creating a pivot table            | 9  |
| Field values                      | 11 |
| Sorting & Filtering a pivot table | 12 |
| Add a Slicer to a pivot table     | 13 |
| Formatting a pivot table          | 13 |
| Refreshing data in a Pivot table  | 14 |
| Recommended Pivot Tables          | 14 |
| Changing value field settings     | 15 |
| Custom value name                 | 15 |
| Summarise values by               | 16 |
| Show values As                    | 17 |
| Changing the sort order           | 18 |
| Custom sort order                 | 19 |
| Grouping dates                    | 20 |
| Sub totals and Grand totals       | 20 |
| Summary sheets                    |    |

## Splitting columns

Often there is a need to break down data to make it easier to work with. For example, if you want to sort people in alphabetical order using their surname you will need to make sure their name is split into first name & surname columns.

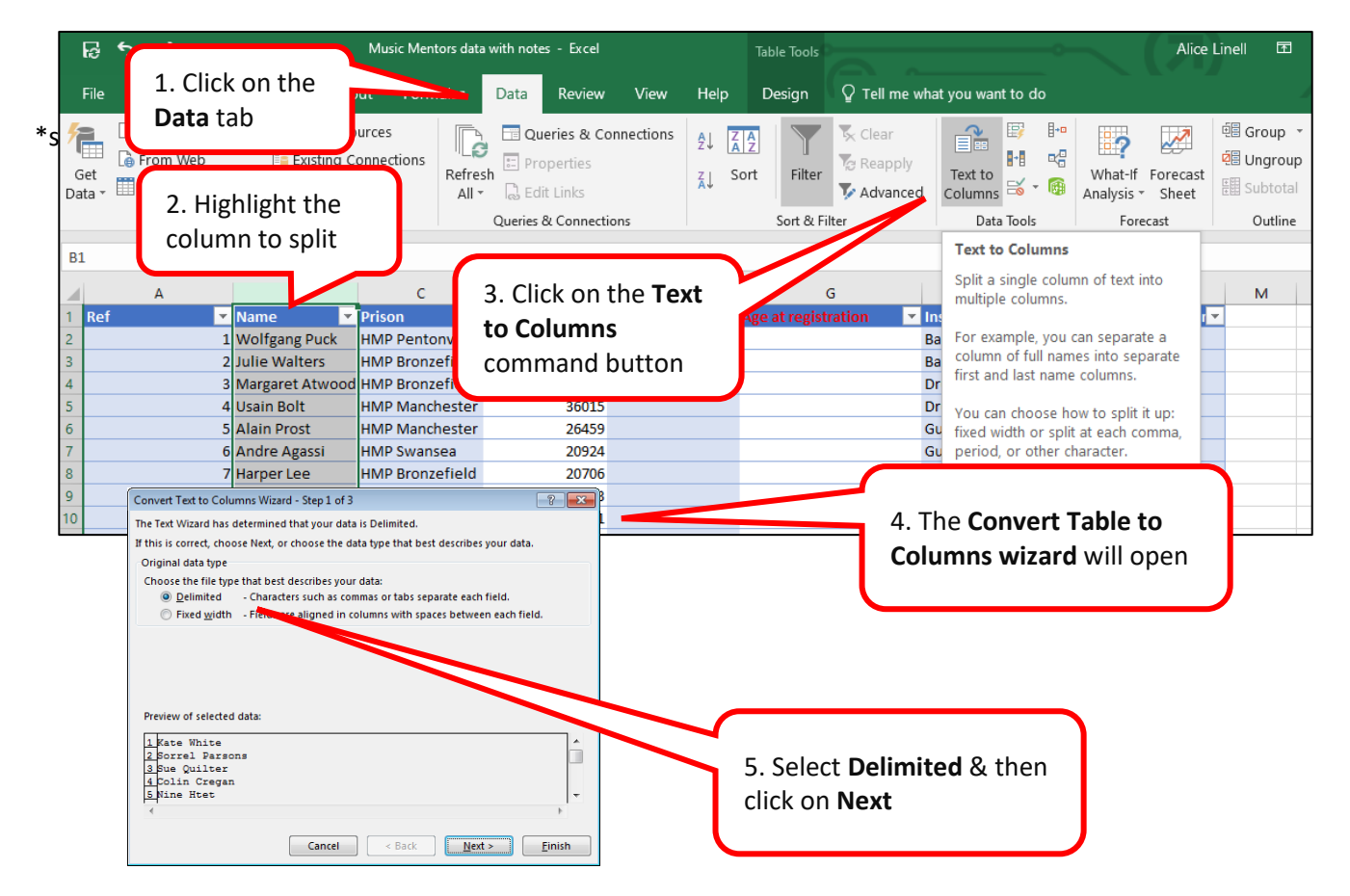

Tip: Create a column to the right of the column you wish to split for the results.

A **Delimiter** is a blank space, comma, or other character or symbol that indicates the beginning or end of a character string, word, or data item

| Convert Text to Columns Wizard - Step 2 of 3<br>This screen lets you set the delimiters your data contains. You can see I<br>in the preview below. | how your text is affected                                                                                                    |
|----------------------------------------------------------------------------------------------------|----------------------------------------------------------------------------------------------------|
| Delimiters Tab Semicolon Comma Text gualifier: Other:                                                                                              | 6. Select what delimiter to use to<br>separate the data into columns. In this<br>example the data to split is separated<br>by a space |
| Data preview<br>Kate White<br>Sorrel Parsons<br>Sue Quilter<br>Colin Cregan                                                                        | 7. The wizard displays how<br>the text will be split                                                                                  |
| Nine Htet ( Cancel < <u>B</u> ack N                                                                                                    | ext > Einish                                                                                                    |

| Convert Text to Columns Wiza                                                                                                    | ard - Step 3 of 3 ? >                                                                                              |                                                           |                                                                                                    |
|----------------------------------------------------------------------------------------------------|----------------------------------------------------------------------------------------------------|-----------------------------------------------------------|----------------------------------------------------------------------------------------------------|
| This screen lets you select each co<br>Column data format<br>© General<br>O Iext<br>O Date: DMY<br>O Do not import column (skip) | 'General' converts numeric values to numbers, date valu<br>to dates, and all remaining values to text.<br>Advanced | 8. Sele<br>colum<br>conver<br>approp<br>overrid<br>the se | ct the data format for each<br>n. <b>General</b> automatically<br>'ts the column to the most<br>priate format. You can<br>de that now or later after |
| Destination: \$B\$1                                                                                                    |                                                                                                    | : the sp                                                  | IL .                                                                                                    |
| Data <u>p</u> review                                                                                                    |                                                                                                    |                                                           |                                                                                                    |
| Feneral General<br>Name<br>Wolfgang Puck<br>Julie Walters<br>Margaret Atwood<br>Usain Bolt                                       | ^<br>^<br>>                                                                                                    |                                                           |                                                                                                    |
|                                                                                                    | Cancel < Back Next > Finish                                                                                        |                                                           |                                                                                                    |

## Merging columns together (CONCAT)

Excel has a built in function to merge text strings together. For example, if you have a first name column and a last name column but you want a Full name column where first and last name are joined together.

The function, when using a table, is as follows:

=CONCAT(Tablename[@[tablecolumnname1]:[tablecolumnname2]])

But Excel can build the formula for you:

- 1. Add an extra column in your table to the right of the two columns you are merging
- 2. Enter the = sign and start typing CONCAT
- 3. Select the CONCAT function suggested by Excel
- 4. Select the first cell in the 2 columns you want to join together.

| AutoSave 💿 • 🕞 🏷 - 🔍 👻               | TEST ATTENDEE data Excel Bit        | tesize 2 - Creating a workable data se | rt (1) A <sup>Q</sup> - Saved <del>▼</del>                                                                       | D Alice Linell       | AL 🖬 –                               | ð            |
|--------------------------------------|-------------------------------------|----------------------------------------|----------------------------------------------------------------------------------------------------|----------------------|--------------------------------------|--------------|
| File Home Insert Page Layout For     | mulas <mark>Data</mark> Review View | v Help Table Design                    |                                                                                                    |                      | 🖻 Share                              | 🖵 Comm       |
| Get ☐ From Text/CSV                  | Refresh<br>All ~ 🕃 Edit Links       | Stocks Geography                       | $ \begin{array}{c c} \begin{array}{c} \begin{array}{c} \\ \\ \\ \\ \\ \\ \\ \\ \\ \\ \\ \\ \\ \\ \\ \\ \\ \\ \\$ | Columns to v ₪       | What-If Forecast<br>Analysis ~ Sheet | Outline<br>v |
| Get & Transform Data                 | Queries & Connections               | Data Types                             | Sort & Filter                                                                                                    | Data Tools           | Forecast                             |              |
| $-$ : $\times \checkmark f_x$ =CONCA | T(Y2Participants[@[Postcode]:[Pos   | tcode 2]]                              |                                                                                                    |                      |                                      |              |
| A B CONCA                            | T(text1,)                           | E                                      | F                                                                                                    | G                    | н                                    |              |
| 1 Column1 💌 Name 💌 Prison            | ✓ Postcode                          | Postcode 2                             | ▼ Postcode 3                                                                                                    | Category             | Welfare session 💌                    | Pri          |
| 2 1 Prince Charming HMP Be           | lmarsh SE28                         | OEB                                    | =CONCAT(Y2Participants[@                                                                                         | @[Postcode]:[Postcod | le 2]]                               | HMP          |
| 3 2 Boy George HMP Be                | Imarsh 1R x 2C SE28                 | OEB                                    |                                                                                                    | A                    | Y                                    | HMP          |
| 4 3 Road Runner HMP Be               | lmarsh SE28                         | OEB                                    |                                                                                                    | А                    | Y                                    | HMP          |
| 5 4 Donald Duck HMP Be               | Imarsh SE28                         | OEB                                    |                                                                                                    | A                    | Υ                                    | HMP          |
| 6 5 Mickey Mouse HMP Be              | Imarsh SE28                         | OEB                                    |                                                                                                    | А                    | Y                                    | HMP          |
| 7 6 Ali Baba HMP Bri                 | xton SW2                            | 5XF                                    |                                                                                                    | A                    | Y                                    | HMP          |
| 8 7 Wiley Coyote HMP Bri             | xton SW2                            | 5XF                                    |                                                                                                    | А                    | Y                                    | HMP          |
| 9 8 Butch Cassidy HMP Bri            | xton SW2                            | 5XF                                    |                                                                                                    | A                    | Υ                                    | HMP          |

If you want to add a space between the text you will need to use a slightly different technique:

- 5. Add an extra column in your table to the right of the two columns you are merging
- 6. Enter the = sign and start typing CONCAT
- 7. Select the CONCAT function suggested by Excel

8. Select the first cell you want to join, then add to the formula," ", and then select the next cell you want to join together. See the screen print below.

| Aı         | utoSave On 🌒 | ଞ ୬·୯                              | TEST ATTENDEE                                               | data Excel Bitesiz | e 2 - Creating a workable data se | t(1) A <sup>Q</sup> - Saved <del>*</del> | Alice Line                   | I 🔍 🖬 –                              | a                  |
|------------|--------------|------------------------------------|-------------------------------------------------------------|--------------------|-----------------------------------|------------------------------------------|------------------------------|--------------------------------------|--------------------|
| File       | e Home       | Insert Page Layou                  | ut Formulas Data Revi                                       | ew View            | Help Table Design                 |                                          |                              | 🖻 Share                              | 🖵 Commer           |
| Ge<br>Data | From Text,   | /CSV 🕞 Recent Sour<br>Existing Cor | rces Queries & C<br>nnections Refresh<br>All ~ 🔁 Édit Links | onnections         | Stocks Geography V                | 2↓ ZAZ<br>A↓ Sort Filter We Advanced     | Columns S × ()               | What-If Forecast<br>Analysis ~ Sheet | ©∃<br>Outline<br>✓ |
|            | Get          | & Transform Data                   | Queries & Connect                                           | ions               | Data Types                        | Sort & Filter                            | Data Tools                   | Forecast                             |                    |
| E2         | •            | $\times \checkmark f_x$            | =CONCAT([@Postcode]," ",[@Po                                | stcode2])          |                                   |                                          |                              |                                      |                    |
|            | А            | В                                  | С                                                           | D                  | E                                 | F                                        | G                            | н                                    | 1                  |
| 1          | Column1      | ▼ Name                             | Prison                                                      | Postcode           | Postcode2                         | ▼ Postcode3                              | <ul> <li>Category</li> </ul> | ✓ Welfare session ▼                  | Pri                |
| 2          |              | 1 Prince Charming                  | HMP Belmarsh                                                | SE28               | OEB                               | [@Postcode2])                            | A                            | Y                                    | HMP                |
| 3          |              | 2 Boy George                       | HMP Belmarsh                                                | SE28               | OEB                               | SE280EB                                  | A                            | Y                                    | HMP                |
| 4          |              | 3 Road Runner                      | HMP Belmarsh                                                | SE28               | OEB                               | SE280EB                                  | А                            | Y                                    | HMP                |
| 5          |              | 4 Donald Duck                      | HMP Belmarsh                                                | SE28               | OEB                               | SE280EB                                  | A                            | Y                                    | HMP                |
| 6          |              | 5 Mickey Mouse                     | HMP Belmarsh                                                | SE28               | OEB                               | SE280EB                                  | А                            | Y                                    | HMP                |
| 7          |              | 6 Ali Baba                         | HMP Brixton                                                 | SW2                | 5XF                               | SW25XF                                   | A                            | Y                                    | HMP                |
| 8          |              | 7 Wiley Coyote                     | HMP Brixton                                                 | SW2                | 5XF                               | SW25XF                                   | А                            | Y                                    | HMP                |
| 9          |              | 8 Butch Cassidy                    | HMP Brixton                                                 | SW2                | 5XF                               | SW25XF                                   | A                            | Y                                    | HMP                |
| 10         |              | 9 Robin Hood                       | HMP Brixton                                                 | SW2                | 5XF                               | SW25XF                                   | А                            | Y                                    | HMP                |

=CONCAT([@tablecolumnname1]," ", [@ tablecolumnname2])

## **Data Validation**

The Data Validation feature in Microsoft Excel controls what can be input into a cell to ensure accurate and consistent data. Here we're

- 1. Ensure Correct data format
- 2. Limit data entry options to a list

#### Data Validation for data format

| E           | ほ ち・ ♂ - =<br> |      |       |         |          |             |        |                  |               |          |         | ols      | Table Tools Music Mentors data with notes - Excel |                    |               |                     |                    |                    |                  |                        |         |
|-------------|----------------|------|-------|---------|----------|-------------|--------|------------------|---------------|----------|---------|----------|---------------------------------------------------|--------------------|---------------|---------------------|--------------------|--------------------|------------------|------------------------|---------|
| F           | ile            | Horr | ne Ir | nsert   | Page Lay | out Form    | ulas D | ata Reviev       | v View        | Help     | Design  | Ŷ        | Tell me what yo                                   | ou want to         | do            |                     |                    |                    |                  |                        |         |
| 1           |                | ß    |       |         |          |             |        | Querie           | s & Connectio | ons 🤱    | ZAZ     | Y        | 🕏 Clear                                           |                    |               | →                   |                    | -                  |                  | <b>B</b>               |         |
| ſ           | 1              |      |       | م ام    | Date     | . t a h     | Refre  | sh ∷ Proper<br>• | ties<br>Iks   | Z,       | Sort    | Filter   | Reapply                                           | Text to<br>Columns | Flash<br>Fill | Remove<br>Duplicate | Data<br>Validation | _ Consolidate      | Relationships    | 5 Manage<br>Data Model | V<br>Ar |
|             | 1.             | CIIC | k on  | the     | Data     | tab         |        | Queries & Co     | onnections    |          | :       | Sort & F | lter                                              |                    |               |                     | or Data            | <u>V</u> alidation |                  |                        |         |
| E2          |                | •    | 1 2   | < 🗸     | $f_{x}$  |             |        |                  |               |          |         |          |                                                   |                    |               |                     | G Circl            | Data Valida        | ation            |                        |         |
|             |                | Α    |       |         | В        | с           |        | D                | E             |          | F       |          | н                                                 |                    |               |                     | J                  | Pick from a        | list of rules to | limit the              |         |
| 1           | Ref            |      | *     | Name    |          | Prison      | 💌 Dat  | te of birth 📘    | Gender        | <b>▼</b> | lge now |          | Age at registra                                   | ation              | 💌 Inst        |                     | Total hour         | s type of data     | a that can be    | entered in             |         |
| 2           |                |      | 1     | . Wolfg | ang Puck | HMP Pento   | nville | 2208             | 1             |          |         |          |                                                   |                    | B             |                     |                    | a cell.            |                  |                        |         |
| 3           |                |      | 2     | Julie V | Valters  | HMP Bre     |        | 2362             | 5             |          |         |          |                                                   |                    |               |                     |                    | For example        | e, you can pro   | vide a list            | -       |
| 4           |                | (    |       |         |          |             |        | 2774             | 2             |          |         |          |                                                   |                    |               |                     | _                  | of values, lik     | ke 1, 2, and 3,  | or only                |         |
| 5           |                |      | 2.    | Sele    | ect th   | e colur     | nn     | 3601             | 5             |          | (       |          |                                                   |                    |               |                     |                    | allow numb         | ers greater th   | an 1000                |         |
| 0           |                |      |       |         |          |             |        | 2645             | 9             |          | 3.      | Clic     | k on the                                          | e Data             | 3             |                     |                    | as valid entr      | ries.            |                        |         |
| to validate |                |      |       |         |          |             |        |                  |               |          | 1:      | +:       |                                                   | ما ام              |               |                     | 🕜 Tell me          | e more             | -                |                        |         |
| 9           |                |      | -     | noner   | теке     | nivip pento | nvine  | 2610             | 3             |          | Va      | maa      | ation co                                          | mma                |               | Juitor              |                    | 6 Hone             | e Heke           |                        |         |

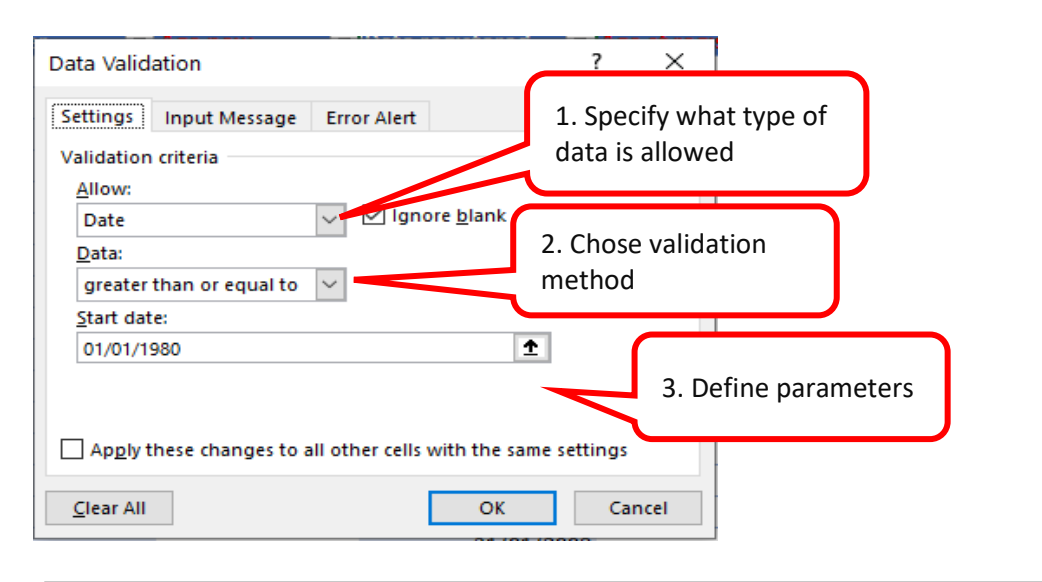

| D                   | <b></b>         | E.                     |          | G                    | U                      | 1     |
|---------------------|-----------------|------------------------|----------|----------------------|------------------------|-------|
| Date of birth 🛛 🔽 G | Microsoft Excel |                        |          |                      | ×                      | 💌 In: |
| 14/06/1910          |                 |                        |          |                      |                        | Ba    |
| 05/09/19            | 🛛 📉 This va     | alue doesn't match the | data val | idation restrictions | defined for this cell. | Ba    |
| 14/12/19            |                 |                        |          |                      |                        | Dr    |
| 08/08/19            |                 | Retry                  | Cancel   | Help                 |                        | Dr    |
| 09/06/197           |                 |                        |          | 05/04/2003           |                        | Gu    |
| 4. An erro          | or message wil  | l appear if data       |          | 21/03/2003           |                        | Gu    |
| outside o           | of the paramete | ers is entered. Hei    | re 🛛     |                      |                        |       |
| the year            | doesn't meet t  | he requirement o       | f        |                      |                        |       |

#### Data Validation with list options

| Data Validation                                                                                                    | ?      | ×            |                                                                    |
|----------------------------------------------------------------------------------------------------|--------|--------------|--------------------------------------------------------------------|
| Settings Input Message Error Alert<br>Validation criteria<br>Allow:<br>List v Ignore blank<br>Data:<br>between v             | 2. S   | elect Lis    | 1. Follow the steps as above to access the data validation options |
| Source:<br>Male, Female, Other, Not given          Apply these changes to all other cells with the same so         Clear All | etting | is<br>Cancel | 3. Enter the data entry list with each item separated by commas    |

| 5             | <b>5</b> -∂-             |           |                     |                            | Table To       |                | and an an an an an |        |                       |                  |        |
|---------------|--------------------------|-----------|---------------------|----------------------------|----------------|----------------|--------------------|--------|-----------------------|------------------|--------|
| File          | Home                     | Insert    | Page La             | iyout Formulas             | Data Revi      | ew View        | Help               | Desig  | 4. Click the drop     | down arrow ar    | nd     |
|               |                          |           |                     |                            | Quer           | es & Connectio | ons ĝ↓             |        | data entry            | ops down for     |        |
| Get<br>Data ₹ | Text/CSV W               | veb Rang  | ge Sou              | rces Connections           | All - 🔂 Edit I | inks           | Ă↓                 | ,      |                       | anno in oupreate | - ranc |
|               |                          | Sort &    |                     |                            |                |                |                    |        |                       |                  |        |
| E2            | •                        | × v       | $f_x$               |                            |                |                |                    |        |                       |                  |        |
|               | А                        |           | В                   | С                          | D              | E              |                    |        | н                     | 1                |        |
| 1 Ref         |                          | 💌 Name    |                     | <ul> <li>Prison</li> </ul> | Date of birth  | 🔽 Gender       | - A                | Age    | 🔹 Age at registration | 💌 Instrument 💌   | Total  |
| 2             |                          | 1 Wolfg   | ang Puck            | HMP Pentonvil              | e 220          | 81             |                    | ~      |                       | Bass             |        |
| 3             |                          | 2 Julie \ | Valters             | HMP Bronzefie              | d 236          | 25 Male        |                    |        |                       | Bass, guitar     |        |
| 4             |                          | 3 Marga   | ret Atwo            | od HMP Bronzefie           | d 277          | 42 Other       |                    |        |                       | Drums            |        |
| 5             | 4 Usain Bolt HMP Manche  |           | <b>HMP</b> Manchest | er 360                     | 15 Not given   |                |                    |        | Drums                 |                  |        |
| 6             | 5 Alain Prost HMP Manche |           | er 264              | 59                         |                |                |                    | Guitar |                       |                  |        |
| 7             |                          | 6 Andre   | Agassi              | HMP Swansea                | 209            | 24             |                    |        |                       | Guitar           |        |

An alternative to typing the list in is to use source data you already have. For that you'll need to put the cell references of where the data is into the Source field. Where this is in another sheet – just move to this sheet and select the Column containing the list of options you want displayed.

| Data Validation                                               | ?    | $\times$ |
|---------------------------------------------------------------|------|----------|
| Settings Input Message Error Alert                            |      |          |
| Validation criteria                                           |      |          |
| <u>A</u> llow:                                                |      |          |
| List 🗸 🗸 Ignore <u>b</u> lank                                 |      |          |
| Data: In-cell dropdown                                        |      |          |
| between 🗸                                                     |      | _        |
| Source:                                                       |      |          |
| ='Instrumen list'!\$A\$1:\$A\$17                              |      |          |
|                                                               |      |          |
|                                                               |      | _        |
| Apply these changes to all other cells with the same settings |      |          |
| <u>C</u> lear All OK                                          | Cano | cel      |

## Make your data into a table

|     | ಟ್ <b>್</b> ೇ ⇒ ∓      |                                                                                                    |                         |                                |                 |                                         |                        |  |  |
|-----|------------------------|----------------------------------------------------------------------------------------------------|-------------------------|--------------------------------|-----------------|-----------------------------------------|------------------------|--|--|
|     | File Home I            | nsert Page Layo                                                                                                    | ut Formulas             | Data                           | Review View     | Help 🛛 🖓 Tell                           | me what you want to do |  |  |
| Pir | votTable Reco          | d Table Pictures                                                                                                    | 0nline S Ir<br>Pictures | llick on t<br><b>isert</b> tab | he 🗜 🖽          | Get Add-ins<br>My Add-ins ~ Bing<br>Map | People<br>Graph Charts |  |  |
| 2   | 2. Click on the        |                                                                                                    | Illustratio             | ns                             |                 | Add-ins                                 | - craph                |  |  |
| Ta  | able command<br>button | Table (Ctrl+T)<br>Create a table to<br>analyze related d                                                                                                    | organize and<br>lata.   |                                |                 |                                         |                        |  |  |
|     | A                      | Tables make it ea                                                                                                    | asy to sort, filter,    | D                              | E               | F                                       | G                      |  |  |
| 1   | Name                   | and format data                                                                                                    | within a sheet.         | ge now                         | Date registered | Age at registration                     | Instrument experience  |  |  |
| 2   | Alain Prost            | Tell me mor     Tell me mor     Tell m | e                       |                                | 05/04/2003      |                                         | Guitar                 |  |  |
| З   | Alia Bhatt             |                                                                                                    |                         |                                | 09/09/2016      |                                         |                        |  |  |
| 4   | Andre Agassi           | HMP Swansea                                                                                                    | 14/12/1975              |                                | 21/03/2003      |                                         | Guitar                 |  |  |

#### → Alternative shortcut: Ctrl + T

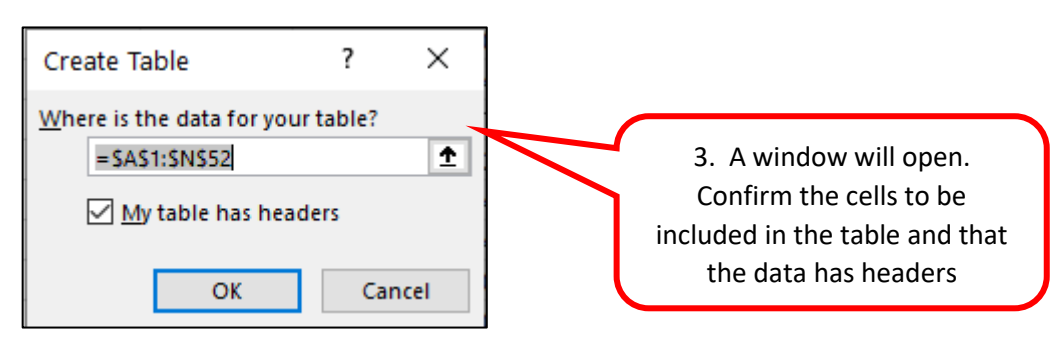

#### Name the table

It is good practice to name the table as it makes life much easier later when working with formulas. Naming the formula is basically giving your data set a name which will enable you to recognise which data set you need to be working with.

| <u>ଶ୍</u>                               | ୟୁ ୩.୧.୬<br>                        |                 |                                       |                                                     |             |                |              |                            |                                    |                     | Table Tools                                   | Music Mentors data with notes - Excel |                            |                      |      |              |                |                |              |       |   | 0 |     |
|-----------------------------------------|-------------------------------------|-----------------|---------------------------------------|-----------------------------------------------------|-------------|----------------|--------------|----------------------------|------------------------------------|---------------------|-----------------------------------------------|---------------------------------------|----------------------------|----------------------|------|--------------|----------------|----------------|--------------|-------|---|---|-----|
| File<br>able N<br>Table2<br>@ Res       | H<br>lame:<br>iize Tab              | tome            | Insert<br>Summarize<br>Remove Du      | Page Layout<br>with PivotTable<br>plicates<br>Range | Formu       | as D<br>Export | Data         | Review<br>E Prop<br>G Oper | View<br>erties<br>1 in Browse<br>k | Help<br>Fr Tr<br>Ba | Design<br>eader Row<br>otal Row<br>anded Rows | First Co                              | olumn<br>Iumn<br>I Columns |                      | 1. ( | Click (<br>t | on th<br>he De | e tab<br>esign | ole &<br>tab | selec | t |   | * * |
| Pro                                     | perties                             |                 |                                       |                                                     |             |                | Exter        | nal Table Da               | ita                                |                     |                                               | Table Style                           | Options                    |                      |      |              |                |                | lable 5      | tyles |   |   |     |
| B5<br>1 Nar<br>2 Ala<br>3 Alia<br>4 Ang | me<br>in Pros<br>a Bhatt<br>dre Aga | A<br>at<br>assi | Prison     HMP M     HMP H     HMP Sw | 2<br>e                                              | . Re<br>xan | nam<br>nple    | ne t<br>, "B | he ta<br>ooki              | able.<br>ngDa                      | For<br>ata"         |                                               | H<br>hours 💌<br>10<br>23<br>29        | l<br>Points per h          | our 💌<br>3<br>1<br>2 | L    | М            | N              | 0              | P            | Q     | R | S | Т   |

# **Pivot Tables**

#### Creating a pivot table

| A   | AutoSave | ••• 隠 り・ (           | <u>ج</u> ب ک  | Music N       | lentors data with i  | note | s.xlsx ᡘ <sup>ᡇ</sup> - Saving | . <u> </u> | Search        |              |
|-----|----------|----------------------|---------------|---------------|----------------------|------|--------------------------------|------------|---------------|--------------|
| Fi  | ile H    | ome Insert           | 1. Cli        | ck on th      | ne <b>Insert</b> tab | Ĵ    | view View                      | Help Ta    | able Desigr   |              |
| Piv | otTable  | commended Table      | Illustrations | <i>6</i> € Му | Add-ins 🗸 🎫          | Re   | commended<br>Charts            | Charts     | Maps Piv<br>~ | otChart<br>v |
|     | Ref      | 2. Click on Pivot Ta | ble           | -             | Date of birth        | -    | Gender                         | Age now    | -             | Date re      |
| 2   |          | 1 Alain Prost        | HMP Manc      | hester        | 09/06/19             | 972  |                                | 47         |               |              |
| 3   |          | 2 Alia Bhatt         | HMP Hollow    | way           | 02/02/19             | 950  |                                | 70         |               |              |
| 4   |          | 3 Andre Agassi       | HMP Swans     | sea           | 14/04/19             | 957  |                                | 62         |               |              |
| 5   |          | 4 Ben Okri           | HMP Manc      | hester        | 23/04/19             | 984  |                                | 35         |               |              |

| AutoSave On •  | 弱し、つ、          | 🗸 🤝 Music M                         | entors data with note    | es.xlsx ค <sup>ุด</sup> - Saved | ₽ Search      |           |                                 |
|----------------|----------------|-------------------------------------|--------------------------|---------------------------------|---------------|-----------|---------------------------------|
| File Home      | Insert Page    | Layout Formu                        | ılas Data                | 2 Select the t                  | ahle vou wa   | nt to has | e the nivot table               |
|                |                | C D D I                             |                          |                                 |               |           | e "Dertisinente"                |
| Participants • | × •            | Jx Dave Robso                       | on                       | on. Here you                    | can see the t | table nam | he Participants .               |
| Ref 🔹 Name     | , ∎î Pri       | ison 🔽 I                            | Date of birth            | Using a table of                | ensures you   | have a dy | ynamic data source              |
| 2 1 Alain I    | Prost HN       | AP Manchester                       | 09/06/1                  | for your pivot                  | table         |           |                                 |
| 3 2 Alia Bl    | natt HN        | AP Holloway                         | 02/02/19                 |                                 |               |           |                                 |
| 4 3 Andre      | Agassi HN      | 4D C                                | 11/01/1057               |                                 |               |           | 21/03/2003 Plays a              |
| 5 4 Ben O      | kri HN         | Create PivotTable                   |                          |                                 | ? X           |           | 09/09/2016 No mu                |
| 6 5 Boris I    | Becker HN      | Choose the data that                | you want to analyze      |                                 |               |           | 27/02/2017 Plays a              |
| 7 6 Dave I     | Robson HI      | Select a table or                   | range                    |                                 | _             |           | 21/03/2008 No mu                |
| 8 7 David      | Attenboroug HN | Table/Bang                          | e: Particinants          |                                 | 1             |           | 17/08/1998 <sup>°</sup> Plays a |
| 9 8 David      | Beckham HN     |                                     | data source              |                                 |               |           | 31/01/2008 Plays a              |
| 10 9 Diane     | Kruger HN      | <u>U</u> se an external             | data source              |                                 | _             |           | 21/03/2003 No mu                |
| 11 10 Diego    | Maradonna HN   | Choose C                            | Connection               |                                 | _             |           | 04/05/1999 No mu                |
| 12 11 Dilip K  | umar HN        | Connection                          | name:                    |                                 | _             |           | 23/07/2013 No mu                |
| 13 12 Emma     | Barnett HM     | <ul> <li>Use this workbo</li> </ul> | ook's Data Model         |                                 |               |           | 1//08/1998 No mus               |
| 14 13 Emma     | nuel Macron H  | Choose where you wa                 | ant the PivotTable repor | t to be pl                      |               |           | 19/02/2004 No mu                |
| 15 14 Enid B   | lyton Hr       | New Workshee                        | t 🗾                      | 3. Sele                         | ect New Wor   | rksheet   | 20/00/1998 Plays a              |
| 15 Fiona       |                | <u>Existing Worksh</u>              | neet                     |                                 |               |           | 04/05/1999 No mu                |
| 10 Fleya       |                | Location:                           |                          |                                 | <b>^</b>      |           | 04/03/1999 No mu                |
| 19 18 Hone     | Heke HN        | -                                   |                          |                                 |               |           | 09/09/2016 Plays a              |
| 19 lacina      | Ardern H       | Choose whether you                  | want to analyze multiple | tables                          |               |           | 02/06/2000 Plays a              |
| 20 Jack T      | ate HN         | Add this data to                    | the Data <u>M</u> odel   |                                 | -             |           | 05/04/2003 Plays a              |
| 22 21 Jane G   | ioodall HN     |                                     |                          | ОК                              | Cancel        |           | 04/05/1999 Plays a              |
| 23 22 Jason    | Robinson HN    | vir Swansea                         | 29/00/1901               |                                 | 30            |           | 04/05/1999 Plays a              |
| 24 23 Joan (   | hen HN         | AP Bronzefield                      | 16/02/1970               |                                 | 18/02         | 2/1900    | 17/08/1998 No mu                |
| 25 24 John (   | leese HN       | AP Pentonville                      | 18/09/1963               |                                 | 25/02         | 2/1900    | 07/03/2011 No mu                |
| 26 25 John S   | teinbeck HN    | AP Pentonville                      | 28/06/1969               |                                 | 50            |           | 21/03/2003 Plays a              |
| 27 26 Jonny    | Wilkinson HM   | AP Swansea                          | 05/06/1985               |                                 | 03/02         | 2/1900    | 05/04/2003 No mu                |
| ← → Partic     | Sheet1         | Attendance                          | Service feedback         | Outcomes                        | +             |           | · · · · ·                       |

| AutoSave 💿 💿 🗒 🍤 🗸 🖓 🗸 🕫 Music Mentors data                                                          | with notes 🗚 - Saving 🔹 🔎 Sear                                    | ch                                                             |                                                                 |                              | Alice Linell                                                                                                    | • - • ×            |
|----------------------------------------------------------------------------------------------------|-------------------------------------------------------------------|----------------------------------------------------------------|-----------------------------------------------------------------|------------------------------|----------------------------------------------------------------------------------------------------|--------------------|
| File Home Insert Page Layout Formulas Data                                                           | Review View Help PivotTable An                                    | alyze Design                                                   |                                                                 |                              |                                                                                                    | 🖻 Share 🛛 Comments |
| A     Cut       Paste     Copy ∘       ✓     Format Painter       Clipboard     Fs       Fort     Fs | = = = ≫ · 22 Wrap Text<br>= = = 2 22 E Merge & Center ·<br>Alignm | General ✓<br>₩ ✓ % ♥ 50 - 30 - 40 - 40 - 40 - 40 - 40 - 40 - 4 | Conditional Format as Ce<br>ormatting ~ Table ~ Style<br>Styles | Insert Delete Forma<br>Cells | at<br>Clear × Ary<br>Z AutoSum × Ary<br>Z Z Find &<br>Find &<br>Find &<br>Find &<br>Find &<br>Clear × Filter × Select ×<br>Editing | Ideas Sensitivity  |
| A3 - i × √ fr                                                                                        | 1 4 2 2 2                                                         | moty pivot                                                     |                                                                 |                              |                                                                                                    | ~                  |
| A B C<br>1<br>2                                                                                      | table is                                                          | created                                                        | к                                                               | L N A                        | PivotTable Fields                                                                                                    | * ×                |
| 4                                                                                                    |                                                                   |                                                                |                                                                 |                              |                                                                                                    |                    |
| 5 PivotTable2                                                                                        |                                                                   |                                                                |                                                                 |                              |                                                                                                    | 2                  |
| To build a report, choose fields from the PivotTable Field List     To     g     g                   |                                                                   |                                                                |                                                                 |                              | Ref<br>Name<br>Prison<br>Date of birth                                                                                             | <b></b>            |
|                                                                                                    |                                                                   |                                                                |                                                                 |                              | Gender Gender Genow Date registered Musical experience                                                                             |                    |
| 15                                                                                                   |                                                                   |                                                                |                                                                 | [                            | Instrument experience                                                                                                    | ¥                  |
| 16                                                                                                   |                                                                   |                                                                |                                                                 |                              | Drag fields between areas below:                                                                                                   |                    |
| 18                                                                                                   |                                                                   |                                                                |                                                                 |                              | T Filters                                                                                                    | III Columns        |
| 19 20                                                                                                |                                                                   |                                                                |                                                                 |                              |                                                                                                    |                    |
| 21                                                                                                   |                                                                   |                                                                |                                                                 |                              |                                                                                                    |                    |
| 22 23                                                                                                |                                                                   |                                                                |                                                                 |                              |                                                                                                    |                    |
| 24                                                                                                   |                                                                   |                                                                |                                                                 |                              | E Rows                                                                                                    | $\Sigma$ Values    |
| 25                                                                                                   |                                                                   |                                                                |                                                                 |                              |                                                                                                    |                    |
| 27                                                                                                   |                                                                   |                                                                |                                                                 |                              |                                                                                                    | P 1                |
| 28 29                                                                                                |                                                                   |                                                                |                                                                 |                              | Activate W                                                                                                    | Indows             |
| Sheet1 Participants Attendance Service f                                                             | eedback Outcomes 🕀                                                | 1                                                              | 1                                                               |                              | Defer Layout Update to Settings                                                                                                    | Update             |

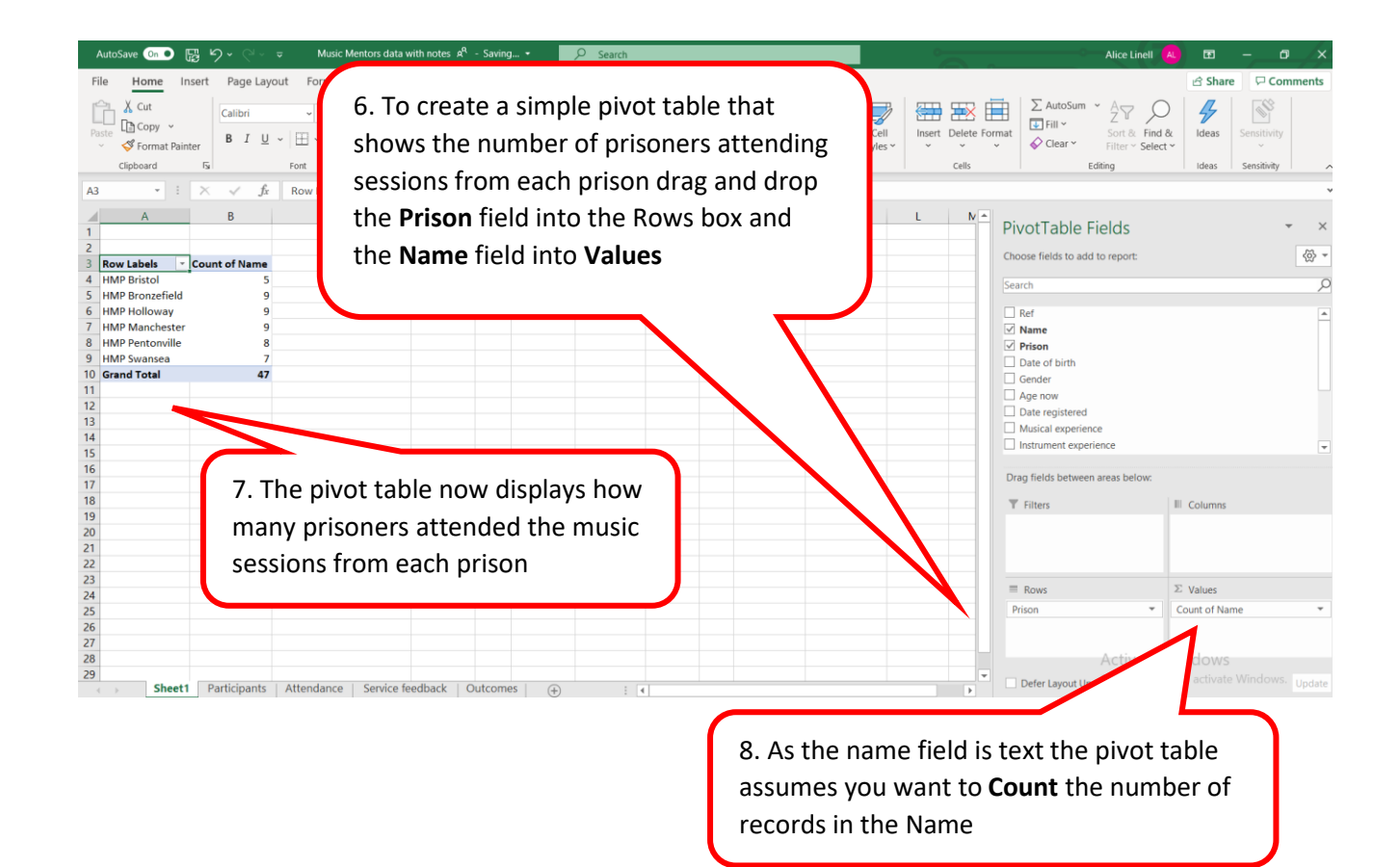

| AutoSave 💿 💿 🛱 🍤 - 🖓 - 🤕 Music Mentors data with notes | A <sup>R</sup> - Saved • Description                       | Alice Linell 🔼 🖬 — 🗗 🗙                                                                                                    |
|--------------------------------------------------------|------------------------------------------------------------|----------------------------------------------------------------------------------------------------|
| File Home Insert Page Layout Formulas Data Review      | View Help PivotTable Analyze Design                        | යි Share 🛛 🖓 Comments                                                                                                    |
| Subtotals Grand Report Blank Golumns Banded Columns    |                                                            |                                                                                                    |
| Layout Privotiable style Options                       | Pwotiable Styles                                           | ^                                                                                                    |
| $D5  \cdot  :  \times  \checkmark  f_x  4$             |                                                            | *                                                                                                    |
| A     B     C     D       1                            | E F G H I J                                                | K PivotTable Fields • × ×<br>Choose fields to add to report: © •<br>Search • • • • •<br>Name • Prison • • • • • • • • • • • • • • • • • • • |
| 17                                                     | table. To show how many of                                 | the Drag fields between areas below:                                                                                                    |
| 18<br>19<br>20<br>21<br>22                             | attendees from each prison<br>already had musical experier | T Filters E Columns<br>Musical experience                                                                                                   |
| 23<br>24<br>25<br>26<br>27<br>27<br>28<br>29           | add the field Musical experience to the Columns fi         | ield Prison Values<br>Count of Name Vindows                                                                                                 |
| Musical experience Participants Attendance Service     | e feedback Outcome: (+) : (                                | Defer Layout Update to Settings to activate Windows. Update                                                                                 |

## Field values

| AutoSave 💿 💿 🥵 🍤 🗸 🖓 👻 Music Mentors data with                                                                                                    | th notes 🗚 - Saving                                                                       | earch                                                      | Alice Linell                                                 | • • • ×                          |
|----------------------------------------------------------------------------------------------------|-------------------------------------------------------------------------------------------|------------------------------------------------------------|--------------------------------------------------------------|----------------------------------|
| File     Home     Insert     Page Layout     Formulas     Data     R       File     Image: A state of the state of the state | teview View Help PivotTable ,<br>odels ~<br>IArt<br>nshot ~<br>Add:ims ~<br>Add:ims ~     | 1.Highlight the fields you wan to display as a percentage. | t ere S funk Comment                                         | Share Comments                   |
| A     B     C       1     2     Prisons     Count of Name       4     HMP Bristol     Calibri $\sim  11 - A^* A^* \boxtimes \vee \%$ 5     HMP Brokerefield     B       6     HMP Holoway     3                                                                                                    | 2 E                                                                                       | F G H I J K L M N O P Q R                                  | PivotTable Fields Choose fields to add to report: Search Ref | × ×<br>& *<br>0                  |
| 1         May Manchester           9         HMP Swonsea           10         (blank)           11         Grand Total           13         (2)           14         Sort >                                                                                                    | No Calculation<br>% of Grand Total<br>% of Column Total<br>% of Row Total<br>% Qf_        | 2. Select Show Val<br>then % of Grand T                    | ues As and<br>otal                                           | ¥                                |
| Semoge "Count of Name"           16         X Remoge "Count of Name"           17         Sugmarize Values By >           18         Show Values As >           20         +'E Show Analia                                                                                                    | % of Parent Row Total<br>% of Parent Column Total<br>% of Parent Total<br>Difference From |                                                            | Drag fields between areas below:<br>T Filters                | III Columns                      |
| 21     Image: Sinder Departs       22     Image: Value Field Settings       23     PivotTable Options       24     Image: Value Field List       25     Image: Hide Field List                                                                                                    | – Difference From<br>Running Iotal In<br>% Running Total In                               |                                                            | ≡ Rows<br>Prison ▼                                           | Σ Values<br>Count of Name        |
| 26<br>27<br>28<br>29<br>4 • Sheet2 Sheet3 Musical experience Partic                                                                                                    | Rank Smallest to Largest<br>Rank Largest to Smallest<br>Index<br>More Options             | Ð : 4                                                      | Defer Layout Update                                          | lows<br>ictivate Windows. Update |

| AutoSave: 💿 💿 📴 🎐 - 🖓 - 🗢 Music Mentors data with notes 🗚 - Saving + 🛛 🔎 Search                                   | Alice Linell (AL) 🖬 — 🗇 🗙                                                                                                    |
|----------------------------------------------------------------------------------------------------|----------------------------------------------------------------------------------------------------|
| File Home Insert Page Layout Formulas Data Review View Help PivotTable Analyze Design                             | ය Share 🖓 Comments                                                                                                    |
| $\begin{array}{c c c c c c c c c c c c c c c c c c c $                                                            | morat as Cell<br>insert Delete Format<br>Table ≤ Styles ⊂<br>Cell<br>Cell<br>Cel |
| supposed tal Point tal Augunient tal Pointoet tal Si                                                              | yres i Cens i Eunung i Geas i Sensitivity i 2                                                                                                    |
| $B6$ • : × ✓ $J_x$ 19.1489361/02128%                                                                              |                                                                                                    |
| A         B         C         D         E         F         G         H         I         J           1         2 | PivotTable Fields                                                                                                    |
| 3 Prisons Count of Name                                                                                           |                                                                                                    |
| 5 HMP Bronzefield 19.1%                                                                                           | 4. Use the Decrease decimal                                                                                                    |
| 6 HMP Holloway 19.1%                                                                                              |                                                                                                    |
| 7 HMP Manchester 19.1% 3. PERCENTAGES                                                                             | place command button to                                                                                                    |
| 8 HMP Pentonville 17.0%                                                                                           |                                                                                                    |
| 9 HMP Swansea 14.9% replace the                                                                                   | round numbers.                                                                                                    |
| 10 [Diank] 0.0%                                                                                                   |                                                                                                    |
| original                                                                                                    |                                                                                                    |
| 13                                                                                                    | Date registered                                                                                                    |
| 14 numbers                                                                                                    |                                                                                                    |
| 15                                                                                                    |                                                                                                    |
| 16                                                                                                    | Drag fields between areas below:                                                                                                    |
| 18                                                                                                    | T Filters                                                                                                    |
| 19                                                                                                    |                                                                                                    |
|                                                                                                    |                                                                                                    |
| 21                                                                                                    |                                                                                                    |
| 23                                                                                                    |                                                                                                    |
| 24                                                                                                    | ≡ Rows ∑ Values                                                                                                    |
| 25                                                                                                    | Prison Count of Name                                                                                                    |
| 26                                                                                                    |                                                                                                    |
| 27                                                                                                    | A stinute Windows                                                                                                    |
|                                                                                                    | Activate windows                                                                                                    |
| Sheet2 Sheet3 Musical experience Participants Attendance Service fe (+) : (                                       | Defer Layout Update to Settings to activate Windows. Update                                                                                                    |
|                                                                                                    |                                                                                                    |

## Sorting & Filtering a pivot table

Simple sorting and filtering work exactly the same as elsewhere in Excel.

| AutoSave On 💿 😼 🍤 - 🖓 - 🖘 Music                                                                                                    | Mentors data with notes 🗚 - Saved 👻 👂                                                                                                    | Search                                |                                    | Alice Linell 🔼 🗖 — 🗗 🗙                                                                                                    |
|----------------------------------------------------------------------------------------------------|----------------------------------------------------------------------------------------------------|---------------------------------------|------------------------------------|----------------------------------------------------------------------------------------------------|
| File Home Insert Page Layout Formula                                                                                                    | s Data Review View Help PivotTable                                                                                                    | Analyze Design                        |                                    | 🖻 Share 🛛 🖓 Comments                                                                                                    |
| PivotTable Name:     Active Field:              PivotTable2         Count of Name         Drill         Drill           Options ~         PivotTable         Active Field         -=           PivotTable         Active Field         Active Field         -=                                                                                                    | → Group Selection<br>Ingroup<br>Group Field<br>Group Field<br>Group Filter<br>Group Filter<br>Group Filter                                                                                                    | Refresh Change Data<br>Data           | Move<br>PrvotTable<br>Calculations | ps PivotChart Recommended<br>PivotTables<br>Tools Show                                                                                     |
| A3 • I × ✓ fx Count of Na                                                                                                    | me                                                                                                    |                                       |                                    | *                                                                                                    |
| A     B     C       1     2     3     Count of Name     Column Labels     •       3     Count of Name     No musical experience     Not record       4     Prisons     •     No musical experience     Not record       2     Sort A to Z     1     3       3     Gours Filter From "Prison"     3       4     Label Filters     >     90       Value Filters     >     90       Value Filters     >     90 | D         E           orded Plays a musical instrument         Grand Total           4         5           1         5           3         9           1         4           3         7           24         47 | F G H                                 |                                    | PivotTable Fields                                                                                                    |
| © (Select All)<br>© HMB Bottol<br>○ HMB Bottol<br>○ HMP Holloway<br>○ HMP Holloway<br>○ HMP Pentonville<br>○ HMP Swansea<br>OK Cancel                                                                                                    | Click next to the column heading and filtering o                                                                                                    | he row or<br>ng for sorting<br>ptions |                                    | Drag fields between areas below:       ▼ Fitters     ■ Columns       Musical experience     ▼       ■ Rows     ∑ Values       Prison     ▼ |
| 29<br>Musical experience Participants                                                                                                    | Attendance   Service feedback   Outcome:                                                                                                    |                                       |                                    | Defer Layout Update <sup>2</sup> to Settings to activate Windows. Update                                                                   |

### Add a Slicer to a pivot table

| AutoSave 💿 🕞                                                                                                    | <b>9</b> • @ - •                          | Music M                            | entors data with notes | ۹ <sup>۹</sup> - Saved <del>-</del> | R                                  | Search              |                                 |                                                                 | Alice Lin                                                                                                    | ell 🔼 🖬 —                               | o /x/    |
|----------------------------------------------------------------------------------------------------|-------------------------------------------|------------------------------------|------------------------|-------------------------------------|------------------------------------|---------------------|---------------------------------|-----------------------------------------------------------------|----------------------------------------------------------------------------------------------------|-----------------------------------------|----------|
| File Home Inse                                                                                                    | ert Page Layout                           | Formulas                           | Data Review            | View Help                           | PivotTable                         | e Analyze Design    |                                 |                                                                 |                                                                                                    | 🖻 Share 🕞                               | Comments |
| PivotTable Name: Active<br>PivotTable2 Priso<br>PivotTable2 F<br>PivotTable                                                 | e Field:<br>n Drill<br>ield Settings Down | + +⊒<br>Drill<br>Up → -⊒           | Group Selection        | Insert<br>Slicer Timeling           | Filter<br>Connections              | Refresh Change Data | Clear Select Move<br>PivotTable | Fields, Items, OLAP Relationships<br>& Sets $\sim$ Tools $\sim$ | PivotChart Recommended<br>PivotTables                                                                                                    | Field +/- Field<br>List Buttons Headers |          |
|                                                                                                    | Y fe I                                    | UMD Bristol                        | 01000                  |                                     |                                    | Uata                | Adolis                          | Carculations                                                    | 1005                                                                                                    | 3100                                    | ~        |
| A A 1 2 3 Count of Name C                                                                                                   | B<br>olumn Labels                         | C                                  | D                      |                                     | E                                  | F                   | 1. Click on                     | Insert Slicer                                                   | otTable Fields                                                                                                    |                                         | ▼ ×      |
| 4 Prisons V N                                                                                                    | lo musical experient                      | ce Not record                      | ded Plays a musical    | instrument Gra                      | nd Total                           |                     |                                 |                                                                 | Search                                                                                                    |                                         | 2        |
| 6 HMP Brozefield<br>7 HMP Holloway<br>8 HMP Manchester<br>9 HMP Pentonville<br>10 HMP Swansea<br>11 Grand Total<br>12<br>13 |                                           | 3<br>6<br>4<br>3<br>3<br><b>20</b> | 1<br>1<br>3            | 5<br>3<br>4<br>5<br>3<br><b>24</b>  | 9<br>9<br>9<br>8<br>7<br><b>47</b> |                     |                                 |                                                                 | <ul> <li>Ref</li> <li>✓ Name</li> <li>✓ Prison</li> <li>Date of birth</li> <li>Gender</li> <li>Age now</li> <li>Date registered</li> </ul> |                                         |          |

#### Formatting a pivot table

Like Tables, Pivot Tables can be formatted.

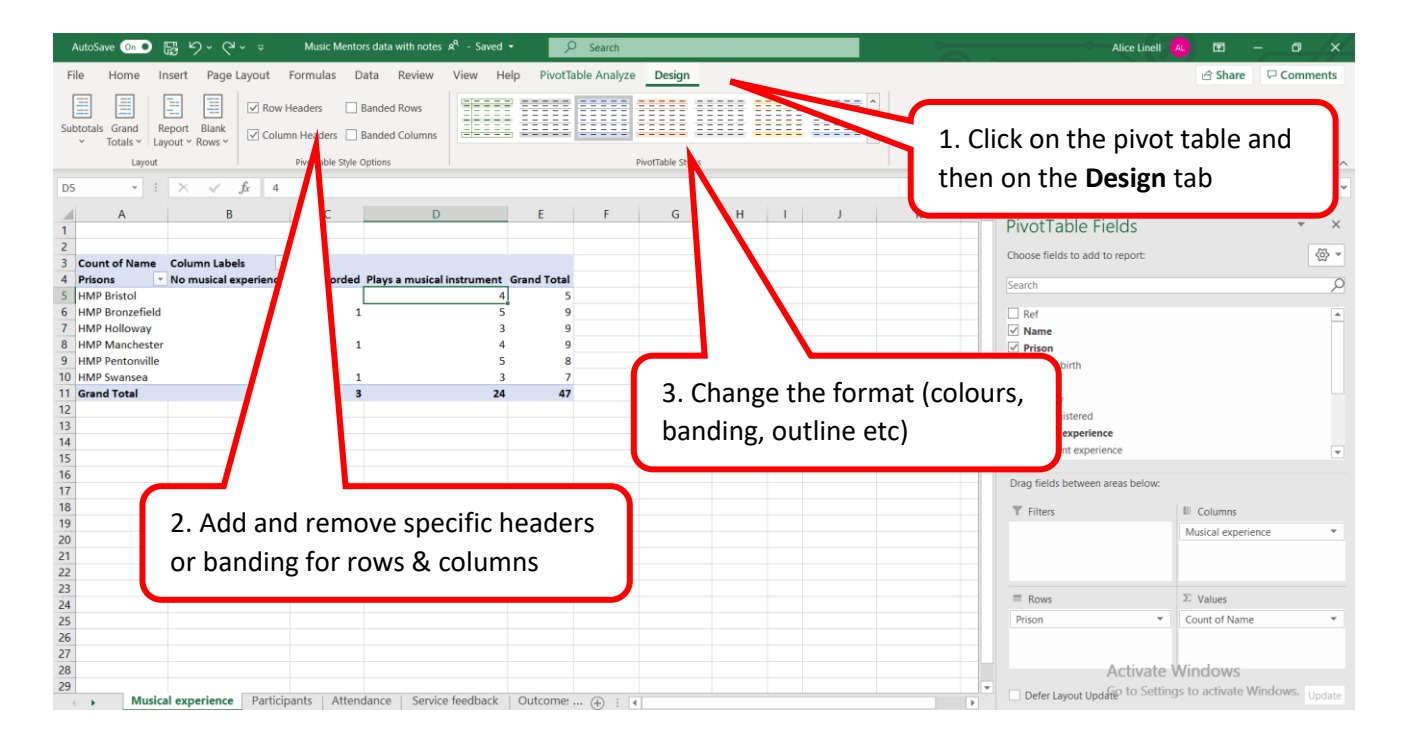

#### Refreshing data in a Pivot table

If you make changes to the data set being used to the pivot table, you might need to refresh the chart so that the changes are immediately reflected in the chart.

| AutoSave On • 🕞 りゃ 🖓                                                                                                    | ✓                                                                                                    | es 🗚 - Saved <del>-</del>          | ✓ Search                                                                                                    |                                   |                                                              |
|----------------------------------------------------------------------------------------------------|----------------------------------------------------------------------------------------------------|------------------------------------|----------------------------------------------------------------------------------------------------|-----------------------------------|--------------------------------------------------------------|
| File Home Insert Page Li                                                                                                    | ayout Formulas Data Review                                                                                                    | View Help                          | PivotTable Analyze Des                                                                                                    | ign                               |                                                              |
| PivotTable Name: Active Field:<br>PivotTable2 Count of Name<br>PivotTable Field Settings<br>PivotTable Active                                                                                             | ↓     ↓     → Group Selection       Drill     Drill     □       Down     Up     □       Field     Group                                                                                                    | Insert Insert<br>Slicer Timeline C | Filter<br>connections                                                                                                    | Data<br>e Clear Select<br>Actions | Move<br>rotTable<br>Fields, Items, O<br>& Sets Y To<br>Calcu |
| B6 ▼ : × ✓ ;                                                                                                    | fx 19.1489361702128%                                                                                                    |                                    |                                                                                                    |                                   |                                                              |
| A B                                                                                                    | C D                                                                                                    | E                                  | F G                                                                                                    | H I                               | J K L M N O P                                                |
| 1   2   3 Prisons   4 HMP Bristol   5 HMP Bronzefield   6 HMP Holloway   7 HMP Manchester   8 HMP Pentonville   9 HMP Swansea   10 (blank)   11 Grand Total   12 13   14 ×   15 ×   16 17   18 19   20 *= | pri $11$ $A^{\uparrow}$ $A^{\bullet}$ $Eee$ $\%$ $9$ $I \equiv \Delta$ $A$ $H$ $5\%$ $\%\%$ $\%\%$ $g_{A}$ $Eef$ $F$ $\%\%$ $\%\%$ $\%\%$ $g_{A}$ $Eef$ $F$ $\%\%$ $\%\%$ $\%\%$ $g_{A}$ $Eef$ $F$ $\%\%$ $\%\%$ $\%\%$ $g_{A}$ $Eef$ $F$ $\%\%$ $\%\%$ $\%\%$ $g_{A}$ $Eef$ $F$ $F$ $\%\%$ $\%\%$ $g_{A}$ $Eef$ $F$ $F$ $\%\%$ $\%\%$ $g_{A}$ $Eef$ $F$ $F$ $\%\%$ $\%\%$ $g_{A}$ $Eef$ $F$ $F$ $F$ $\%\%$ $\%\%$ $\%\%$ $g_{A}$ $F$ $F$ $F$ $F$ $F$ $\%\%$ $\%\%$ $g_{A}$ $F$ $F$ $F$ $F$ $F$ $F$ $\%\%$ $g_{A}$ $F$ $F$ $F$ $F$ $F$ $\%\%$ $\%\%$ $\%\%$ $\%\%$ |                                    | Image: sector sector |                                   |                                                              |
| 21<br>22<br>23<br>24<br>25                                                                                                    | Value Field Settings PivotTable Options Hide Field List                                                                                                    |                                    |                                                                                                    |                                   |                                                              |

#### **Recommended Pivot Tables**

A short cut to creating pivot tables can be to use the recommended Pivot table function.

| AutoSave 💿 💿 😼 🍤 - 🖓 - 🗢 Mi            | sic Mentors data for Excel Sorting & Analys 🗚 - S                                     | wed 🔎 Search          |                                    |                          |                      | lice Linell 🔼 | œ                     |                                     |
|----------------------------------------|---------------------------------------------------------------------------------------|-----------------------|------------------------------------|--------------------------|----------------------|---------------|-----------------------|-------------------------------------|
| File nome Insel Page Layout For        | mulas Data Review View Help                                                           |                       |                                    |                          |                      |               | ය Shar                | e 🖓 Comments                        |
| PivotTable Recommended able RiverTable | ne Pictures ♀ 3D Models ➤<br>Here Get Add-ins →<br>S ↓ Screenshot ➤<br>♦ My Add-ins → | Recommended<br>Charts | Maps PivotChart 3D<br>Maps - Map * | Line Column Win/<br>Loss | Slicer Timeline Link | Comment       | <b>₽</b><br>Text<br>~ | $\Pi$ Equation ~<br>$\Omega$ Symbol |

### Changing value field settings

In pivot tables you can select different types of setting for the values portion of your Pivot table. You can:

- Give the value set a custom (display) name
- Specify how you want to summarise values
- Specify how you want to display values

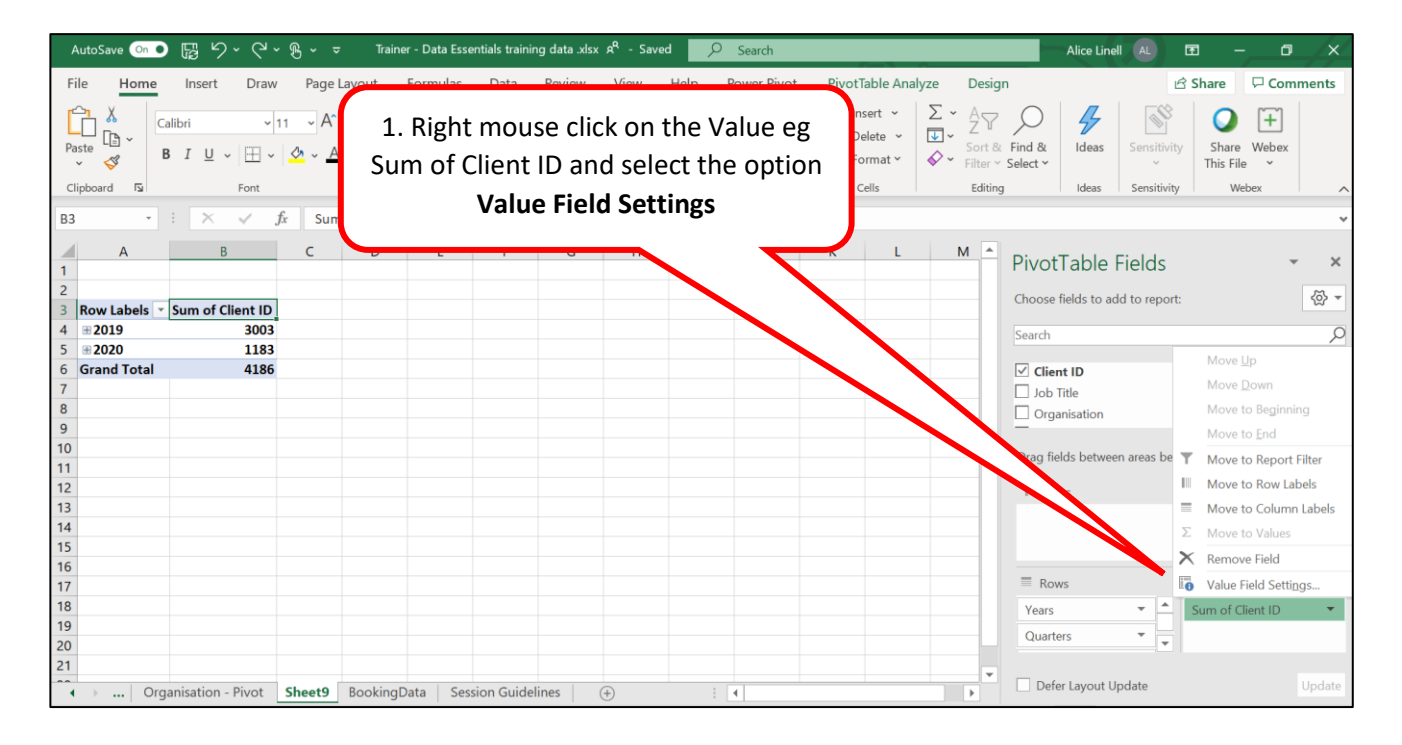

#### Custom value name

| AutoSave On ● 🛱 🥬 → 🖓 → 😌 Train                                                                                                    | er - Data Essentials training data .xlsx  A <sup>q</sup> - Saved <mark>&gt;</mark> Search                                                                                                    | Alice Linell 🗚 🗷 — 🗗 🗙                     |
|----------------------------------------------------------------------------------------------------|----------------------------------------------------------------------------------------------------|--------------------------------------------|
| File Home Insert Draw Page Layout<br>Page $A$<br>Page $A$ | Formulas Data Review View Help Power<br>= = ↔ ↓ ↔ ↓ General ↓ E Conditional Form<br>E conditional Form<br>Format as Table<br>Cell Styles ↓ Styles<br>ID                                                                                                    | e name you would like to<br>e value field. |
| A         B         C         D           1                                                                                                    | E       F       G       H       J         Value Field Settings       ?       X         Source Name:       Client ID       Custom Name:       Summarize Values By         Summarize Values By       Show Values As       Summarize value field by         Choose the type of calculation that you want to use to summarize data from the selected field       Summarize value field         Summarize value field       Summarize value field       Summarize value field         Summarize value field       Summarize value field       Summarize value field         Summarize value field       Summarize value field       Summarize value field         Summarize value field       Summarize value field       Summarize value field         Summarize value field       Summarize value field       Summarize value field         Summarize value field       Summarize value field       Summarize value field         Summarize value field       Summarize value field       Summarize value field         Max       Summarize value field       Summarize value field         Max       Summarize value field       Summarize value field         Summarize value field       Summarize value field       Summarize value field         Summarize value field       Summarize value field       Summarize value value value value value value value value va | M ▲ PivotTable Fields                      |
| 21<br>• · · · · Organisation - Pivot Sheet9 Booking                                                                                                    | Data Session Guidelines (+) : 4                                                                                                    | Defer Layout Update                        |

# Summarise values by

| AutoSave 💿 💿 🛱 🏷 × 🖓 × 👳 Train                                                                            | er - Data Essentials training data .xlsx 🖉 - Saved 👂 Search                                                                                                    | Alice Linell 🔍 🖪 — 🗇 🗙                                                                                                    |
|----------------------------------------------------------------------------------------------------|----------------------------------------------------------------------------------------------------|----------------------------------------------------------------------------------------------------|
| File Home Insert Draw Page Layout                                                                         | Formulas     Data     Review     View     Help     Power Pivot     PivotTable Analyze       = = ≫ · (b)     (b)     General · (c)     (c)     (c)     (c)     (c)                 | Design                                                                                                    |
| Paste $\square$ $\square$ $\square$ $\square$ $\square$ $\square$ $\square$ $\square$ $\square$ $\square$ | a a set of the tab Summarise Values                                                                                                    | % Find &     Ideas     Sensitivity     Share     Webex       Select *     ``     This File *       ng     Ideas     Sensitivity     Webex |
| A B C D 1 2 3 Row Labels - Sum of Client ID 4 # 2019 3003                                                 | E F I J K L M                                                                                                    | PivotTable Fields     PicotTable Fields     Choose fields to add to report:     Search                                                    |
| 6         Grand Total         4186           7         8         9           10         9         10      | Source Name: Clef<br>Sustom Name: Inford Client ID<br>Summarize Values By Show Values As<br>Summarize value field by<br>Summarize                                                 | ow you want your field<br>d                                                                                                    |
| 11<br>12<br>13<br>14<br>15                                                                                | Choose the type of calculation that you want to use to summarize data from the selected field           Sum         Count           Average         Max           Max         Max | T Filters                                                                                                    |
| 16<br>17<br>18<br>19<br>20                                                                                | Product         V           Number Format         OK         Cancel                                                                                                    | Rows     Σ     Values       Years     A     Sum of Client ID       Quarters     V                                                         |
| 21<br>• • · Organisation - Pivot Sheet9 Booking[                                                          | Data Session Guidelines + : 4                                                                                                    | Defer Layout Update     Update                                                                                                    |

Most common calculations used to summarise data:

| Function | Summarizes                                                                                |
|----------|-------------------------------------------------------------------------------------------|
| Sum      | The sum of the values adds all the values in the selected data range. This is the default |
|          | function for numeric values.                                                              |
| Count    | The number of values. The Count summary function works the same as the COUNTA             |
|          | worksheet function. Count is the default function for values other than numbers.          |
| Average  | The average of the values. The average is the mean average of the numbers. To             |
|          | calculate: Excel adds up all the numbers, then divides by how many numbers there          |
|          | are. In other words it is the sum divided by the count.                                   |
| Max      | The largest value.                                                                        |
| Min      | The smallest value.                                                                       |
| Product  | The product of the values. The product is the result of multiplying the numbers eg the    |
|          | product of 2 and 3 is 6.                                                                  |

## Show values As

| AutoSave 💿 🕞 🍤 × 🖓 × 🖇 ×                                                                                                    | ➡ Trainer - Data Essentials training data .x                                                                          | dsx ۶ <sup>۹</sup> - Saved ک <sup>O</sup> Search            |                                                                                                    | Alice Linell 🗚 🖻                                                                   | - <u> </u>                 |
|----------------------------------------------------------------------------------------------------|----------------------------------------------------------------------------------------------------|-------------------------------------------------------------|----------------------------------------------------------------------------------------------------|------------------------------------------------------------------------------------|----------------------------|
| File Home Insert Draw Pag                                                                                                    | e Layout Formulas Data Review                                                                                         | v View Help Power Pivot                                     | PivotTable Analyze Design                                                                                          | 년 Sha                                                                              | are Comments               |
| 1. Select the tab <b>Show N</b>                                                                                                    | /alues As                                                                                                    | ntage v<br>% 9<br>% 9<br>% Cell Styles v<br>her 5<br>Styles | Insert *     ∑     A       Image: Sort & Find       Image: Format *     Image: Sort & Find       Cells     Editing | D deas Sensitivity Ideas                                                           | Share Webex<br>This File ~ |
| A         B         C           1         2         3         Row Labels         ✓         Client ID           4         ±2019         84.62%         5         ±2020         15.38%         6           6         Grand Total         100.00%         7         7         100.00% | D F G<br>Value Field Sette<br>Source Name: Client ID<br>Custorn Name: Client ID<br>Summarize Values By Show Values As | H I J K                                                     | L M Piv                                                                                                    | votTable Fields<br>pose fields to add to report:<br>arch<br>Client ID<br>Job Title | × ×<br>• @<br>•            |
| 8<br>9<br>10<br>11<br>12                                                                                                    | Show values as<br>% of Column Total<br>Base field:<br>Heard via?                                                      | 2. Sel<br>data                                              | ect how you want                                                                                                   | to display the                                                                     |                            |
| 13<br>14<br>15<br>16                                                                                                    | Support / access neeeds<br>Knowledge level<br>Enews?<br>Quarters                                                      | · ·                                                         |                                                                                                    |                                                                                    |                            |
| 17<br>18<br>19<br>20                                                                                                    | Number Format                                                                                                    | OK Cancel                                                   | Y                                                                                                    | Rows 2 N<br>ears • Cli<br>Quarters • •                                             | Values<br>ent ID 🔹         |
| 21<br>• · · · · Organisation - Pivot Sheets                                                                                                    | BookingData Session Guidelines                                                                                        | (+) : 4                                                     | <b>∼</b>                                                                                                    | Defer Layout Update                                                                | Update                     |

Most common ways of displaying data:

| Use this calculation | То                                                                                    |
|----------------------|---------------------------------------------------------------------------------------|
| No calculation       | Turn off custom calculation.                                                          |
| % of Column          | Display all the values in each column or series as a percentage of the total for      |
| Total                | the column or series.                                                                 |
| % of Row Total       | Display the value in each row or category as a percentage of the total for the        |
|                      | row or category.                                                                      |
| Rank smallest        | Display the rank of selected values in a specific field, listing the smallest item in |
| to largest           | the field as 1, and each larger value with a higher rank value. Create a new          |
|                      | column for Rank if you want to show the specific amounts too.                         |
| Rank largest to      | Display the rank of selected values in a specific field, listing the largest item in  |
| smallest             | the field as 1, and each smaller value with a higher rank value. Create a new         |
|                      | column for Rank if you want to show the specific amounts too.                         |

## Changing the sort order

| DataEssentialsALLDATA-02Mar2020 - Excel                                                                                                    |                                                |                                                        |                                |                    |                                                                   |                       | PivotTab                  | ole Tools          |                                    |
|----------------------------------------------------------------------------------------------------|------------------------------------------------|--------------------------------------------------------|--------------------------------|--------------------|-------------------------------------------------------------------|-----------------------|---------------------------|--------------------|------------------------------------|
| File Home Insert P                                                                                                    | age Layout                                     | Formulas                                               | Data                           | Review             | View                                                              | Help                  | Analyze                   | Design             | ♀ Tell me wł                       |
| Paste                                                                                                    | 11 · A A                                       |                                                        |                                | ề₽ Wr<br>⊡ Me      | ap Text<br>rge & Cent                                             | er + 🦉                | eneral                    | €.0 .00<br>.00 →.0 | Conditional Forr<br>ormatting ▼ Ta |
| Clipboard 5 Font                                                                                                    | Ę                                              | ž .                                                    | Align                          | ment               |                                                                   | 5                     | Number                    | r <sub>a</sub>     | Style                              |
| B10 Count of Custo                                                                                                    | ∫x 29                                          | 1.Rig<br>value<br>want                                 | ht mous<br>in the c<br>to sort | e click<br>lata se | on a<br>t you                                                     |                       | H I                       | J                  | K                                  |
| 4 Email                                                                                                    | 19                                             | アノ                                                     |                                |                    |                                                                   |                       |                           |                    |                                    |
| <ul> <li>5 Internet</li> <li>6 Internet search</li> <li>7 Newsletter</li> <li>8 Twitter</li> <li>9 Unknown</li> <li>10 Word of Mouth</li> </ul> | 1<br>Calibri ↓ 1<br>B I ≡                      | 11 - A A<br>- A - II<br>Unknow                         | ĭ 🚰 + %<br>] + ‰ →<br>vn       | 6 , 🛱              | Heard                                                             | via?<br>t sort a      | nd the sou                | rt                 | 42                                 |
| 11 Grand Total 12 13 14                                                                                                    | E <u>C</u> opy<br>E <u>F</u> ormat (<br>Number | Cells<br>Forma <u>t</u>                                |                                |                    | order y                                                           | ou requ               | Jire                      |                    |                                    |
| 15                                                                                                    | L <u>ið R</u> efresh                           |                                                        |                                |                    |                                                                   |                       | _                         |                    |                                    |
| 16<br>17<br>18<br>19                                                                                                    | Sort<br>Remove<br>Summar                       | "Count of Custo<br>ize Values By                       | omer ID"                       |                    | ort Smallest f<br><u>o</u> rt Largest to<br><u>l</u> ore Sort Opt | o Largest<br>Smallest |                           |                    |                                    |
| 20 21                                                                                                    | +∃ Show D <u>e</u>                             | tails                                                  | F                              |                    | `                                                                 |                       |                           |                    |                                    |
| 22<br>23<br>◀ ▶ DE SH Client                                                                                                    | Value Fie<br>PivotTab                          | eld Setti <u>n</u> gs<br>de <u>O</u> ptions<br>ld List |                                | Im                 | More<br>you t                                                     | sort op<br>o input    | otions allo<br>a specific | ws<br>sort         |                                    |
| Dearby                                                                                                    |                                                |                                                        |                                |                    | ordei                                                             | r                     |                           |                    |                                    |

#### Custom sort order

#### Go to File > Options > Advanced

| General       Allogu user-defined XLL functions to run on a compute cluster Ø         Proofing       Cluster type:       ♥ Options,         Bata       When calculating this workbook: ⑦ Online Feedback A ♥         Proofing       Upglate links to other documents         Save       Set grecision as displayed         Language       Use 1904 date system         Ease of Access       General         Advanced       General         Customize Ribbon       Quick Access Toolbar         Add-ins       Sale content for A4 or 8.5 x 11" paper sizes         Trust Center       At startup, open all files in:         Web Options       Ø Enable multi-threaded grocessing         Create lists for use in sorts and fill sequences:       Edit Custom Lists         Lotus compatibility       Microsoft Excel menu key:         Image:       Image:       Image:         Lotus compatibility Settings for:       Sheet1       ♥         Image:       Image:       Image:       Image:         Image:       Image:       Image:       Image:         Image:       Image:       Image:       Image:         Image:       Image:       Image:       Image:       Image:         Image:       Solution       Image: <th>Excel Options</th> <th></th> <th>? ×</th>                                                                                                    | Excel Options                                                                   |                                                                                                    | ? ×                                  |
|----------------------------------------------------------------------------------------------------|---------------------------------------------------------------------------------|----------------------------------------------------------------------------------------------------|--------------------------------------|
| Data   Proofing   Save   Language   Ease of Access   Advanced   Customize Ribbon   Quick Access Toolbar   Add-ins   Trust Center   At startup, open all Files in:   Web Ogtions   Ø Enable multi-threaded grocessing   Create lists for use in sorts and fill sequences:   Edit Custom Lists.     Lotus compatibility   Microsoft Excel menu key:   Orandition formula evaluation   Transition formula evaluation                                                                                                    | General<br>Formulas                                                             | ☐ Allow user-defined XLL functions to run on a compute cluster          Cluster type:    Options2                                                                                                    |                                      |
| Advanced       General       1. Select the option Edit Customize Ribbon         Quick Access Toolbar       Ask to ypdate automatic links       Custom Lists         Add-ins       Sow add-in yser interface errors       Custom Lists         Y Scale content for Ad or 8.5 x 11" paper sizes       At startup, open all files in:       Image: Create lists for use in sorts and fill sequences:       Edit Custom Lists.         Image: Create lists for use in sorts and fill sequences:       Edit Custom Lists.       Image: Create lists for use in sorts and fill sequences:       Edit Custom Lists.         Image: Create lists for use in sorts and fill sequences:       Edit Custom Lists.       Image: Create lists for use in sorts and fill sequences:       Edit Custom Lists.         Image: Create lists for use in sorts and fill sequences:       Edit Custom Lists.       Image: Create lists for use in sorts and fill sequences:       Edit Custom Lists.         Image: Create lists for use in sorts and fill sequences:       Edit Custom Lists.       Image: Create lists for use in sorts and fill sequences:       Edit Custom Lists.         Image: Create Lists for use in sorts and fill sequences:       Image: Create Lists for use in sorts and fill sequences:       Edit Custom Lists         Image: Create Lists for use in sorts and fill sequences:       Image: Create Lists for use in sorts and fill sequences:       Image: Create Lists for use in sorts       Image: Create Lists for use in sorts         Image: Create Lists for                                                                                                    | Proofing<br>Save<br>Language<br>Ease of Access                                  | When calculating this workbook:       Image: Contine Feedback A         Image: Update links to other documents         Image: Set precision as displayed         Image: Use 1904 date system         Image: Save external link values                                                                                                    |                                      |
| Lotus compatibility         Microsoft Excel menu key:         Transition navigation keys         Lotus compatibility Settings for:         Image: Compatibility Settings for:         Image: Compatibility Settings for: <td>Advanced<br/>Customize Ribbon<br/>Quick Access Toolbar<br/>Add-ins<br/>Trust Center</td> <td>General       1. Select         □ Ignore gther applications that use Dynamic Data Exchange (DDE)       1. Select         ☑ Ask to update automatic links       1. Select         □ Show add-in user interface errors       2. Scale content for A4 or 8.5 x 11" paper sizes         At startup, open all files in:       1. Web Options         ☑ Enable multi-threaded processing       Create lists for use in sorts and fill sequences:</td> <td>t the option <b>Edit</b><br/>om Lists</td> | Advanced<br>Customize Ribbon<br>Quick Access Toolbar<br>Add-ins<br>Trust Center | General       1. Select         □ Ignore gther applications that use Dynamic Data Exchange (DDE)       1. Select         ☑ Ask to update automatic links       1. Select         □ Show add-in user interface errors       2. Scale content for A4 or 8.5 x 11" paper sizes         At startup, open all files in:       1. Web Options         ☑ Enable multi-threaded processing       Create lists for use in sorts and fill sequences: | t the option <b>Edit</b><br>om Lists |
|                                                                                                    |                                                                                 | Lotus compatibility Microsoft Excel menu key: Transition navigation keys Lotus compatibility Settings for: Transition formula evaluation Transition formula entry                                                                                                    | v                                    |

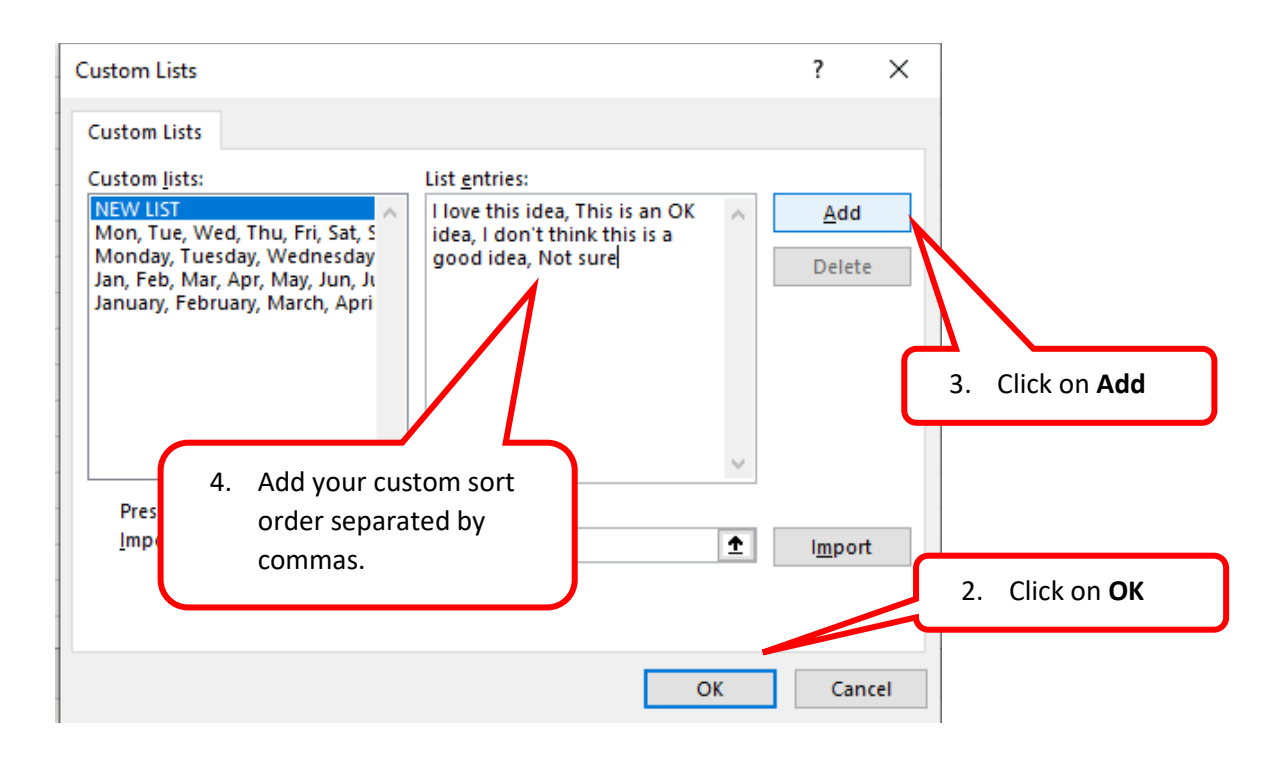

#### **Grouping dates**

In Excel 2016 and later versions, Excel automatically groups dates by months & quarters. If you are working with an Excel version prior to that or you want to change the automatic grouping you can manually group dates.

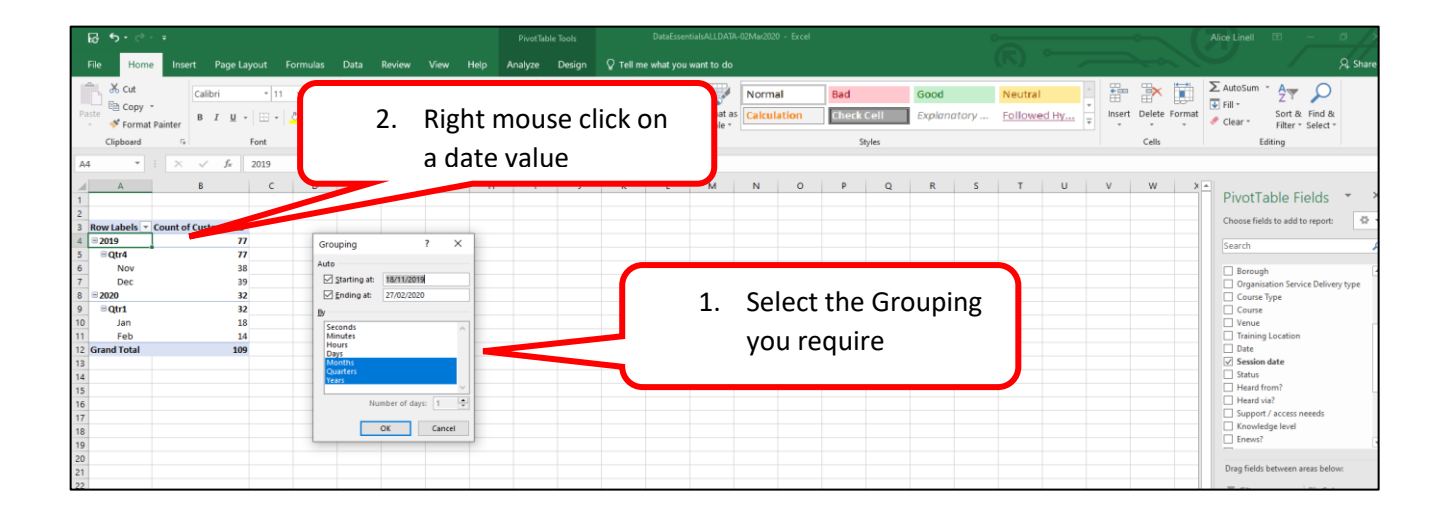

### Sub totals and Grand totals

| 뒁                                         | ち・ c・ ÷ Dat                                                                                 | aEssentialsALLDATA-02Mar2020 - Ex | cel     | PivotT       | able Tools    |                      | Alice Linell                                                                 |                |                         |
|-------------------------------------------|---------------------------------------------------------------------------------------------|-----------------------------------|---------|--------------|---------------|----------------------|------------------------------------------------------------------------------|----------------|-------------------------|
| File                                      | Home Insert Page Layout                                                                     | Formulas Data Revie               | w View  | Help Analyze | Design        | ♀ Tell me what you v | vant to do                                                                   |                | 우 Share                 |
| Subtota                                   | Is Grand Report Blank<br>Totals * Layout * Rows *                                           | eaders Banded Rows                |         |              | PivotTable St | vies                 |                                                                              |                | ~                       |
|                                           | Do Not Show Subtotals                                                                       |                                   |         |              |               | J                    |                                                                              |                | ~                       |
|                                           | Show all Subtotals at <u>B</u> ottom of Group<br>Show all Subtotals at <u>T</u> op of Group | c 2.                              | Click o | on the Pivo  | t table       | Ј К                  | PivotCha                                                                     | rt Field       | S 🔻 X<br>ort: 🚯 🔻       |
|                                           | Include Filtered Items in Totals                                                            | 3                                 |         |              |               |                      | Search                                                                       |                | <b>Q</b>                |
| 7<br>8<br>9<br>10<br>11<br>12<br>13<br>14 | Brent<br>Bromley<br>Cambridge<br>Camden<br>City of London<br>Croydon<br>Ealing<br>Enfield   |                                   |         |              |               |                      | Post code Country Country Organisation Course Type Course Venue Training Loc | n Service De   | Alivery type            |
| 15<br>16<br>17                            | Hackney<br>Hammersmith & Fulham<br>Harrow                                                   |                                   |         |              |               |                      | Drag fields betv<br>T Filters                                                | veen areas l   | oelow:<br>Columns       |
| 18<br>19<br>20                            | Havering<br>Highbury and Islington<br>Hounslow                                              | Click Subtotals                   | or Gran | d            |               |                      |                                                                              |                |                         |
| 22                                        | Kingston<br>Lambeth<br>Lewisham                                                             | show totals                       |         |              |               |                      | E Rows<br>Country<br>Borough                                                 | Σ<br>• Co<br>• | Values<br>unt of Cust ▼ |
| 25<br>26                                  | Merton<br>National<br>DE Knowlege Sheet6                                                    | DE SH Client DE Heard Via         | (+) :   |              |               |                      | Defer Layou                                                                  | t Update       | Update                  |
| Ready                                     |                                                                                             | 1                                 |         |              |               |                      | ▦                                                                            |                | + 100%                  |

## Summary sheets

In a summary sheet you can display data held in various other sheets in your workbook to see alongside each other. The data in the sheet will dynamically update if new data is added to the other sheets in question.

| -        |                                               |                            |                       |               |                 |             |               |                         |                |
|----------|-----------------------------------------------|----------------------------|-----------------------|---------------|-----------------|-------------|---------------|-------------------------|----------------|
| Fil      | e Home Insert                                 | Page Layout                | Formulas              | Data Review   | View Help       | Acrobat     |               |                         |                |
| ſ        |                                               | rial                       | ~ 14 ~ A^ A           | ×             | ≫ ~ eb Wrap Tex | t G         | eneral ~      |                         |                |
| Pa       | ste                                           | I U -                      | ~ <u>0</u> ~ <u>A</u> | - <u>=</u> =  | 💼 连 🖶 Merge &   | Center ~ 🖸  | ≣ ~ % 🤊 號 🔐   | Conditiona              | I Format as Ne |
|          | Clipboard                                     | Fon                        | t                     | L2            | Alignment       | Гы          | Number 5      | Formatting              |                |
| F4       |                                               | <i>√ f<sub>x</sub></i> ='P | rison info'!F2        |               |                 |             |               |                         |                |
|          | А                                             | 1                          | В                     | С             | D               |             | E             |                         | F              |
| 1        | Music Ment                                    | o ro                       | gramme                | Э             |                 | 1           |               |                         |                |
| (        | 3 In the formu                                | la bar                     |                       | Prison        | Informatio      | on          |               |                         |                |
|          | you'll see the<br>"name of the<br>sheet" Land | e<br>e s                   | tcode                 | Category      | Gender          | Su          | pervisor      | Number                  | of Mentors     |
| L        | cell reference                                | e 2                        | 8 0EB                 | 1 Click       | in the cell you | want        | Rosenberg     |                         | 5              |
| 1        |                                               | 818                        | 3.445                 | to bri        | ng data into ar | nd 🔽        | sif Kahn      |                         | <u> </u>       |
| 5        | I nun Dimingriam                              |                            |                       | start         | by entering =   | -           |               |                         |                |
| 6        | HMP Brixton                                   | SW                         | 2 5XF                 |               | , 0             | e           | pak Patel     |                         |                |
| 7        | HMP Bronzefield                               | TW                         | 15 3JZ                | В             | Female          | Kathle      | een O'Leary   |                         |                |
| 8        | HMP Eastwood Pa                               | irk GL1                    | 2 8DB                 | С             | Female          | Kati        | 2 New eliels  | <br>                    |                |
| 9        | HMP Foston Hall                               | NG3                        | 2 2LG                 | с             | Female          | , ,         | holding the   | e data, in              | this           |
| 10       | HMP Manchester                                | M60                        | 9AH                   | А             | Male            |             | case Prisor   | n info, an<br>cell with | d<br>the       |
| 11       | HMP Pentonville                               | N7                         | 8TT                   | В             | Male            |             | number of     | mentors                 | i.             |
| 10       | HMP Wormwood                                  | W1                         | 2 0AN                 | в             | Male            |             | Now click     | Enter.                  | J              |
| 12<br>13 | Scrubs                                        |                            |                       |               |                 |             | 7 /           |                         |                |
| 14       | * Participants who                            | selected "Er               | njoyed" or "R         | eally Enjoye  | d"              |             |               |                         |                |
| 15       | ** Participants who                           | selected "A                | gree" or "Str         | ongly Agree   |                 | /           |               |                         |                |
| 16<br>17 |                                               |                            | -                     |               |                 |             |               |                         |                |
| 18       |                                               |                            |                       |               |                 |             | _             |                         |                |
|          | Guidelines                                    | Participants               | Validation list       | ts Survey Res | ults Attendance | Prison info | Summary sheet | Exercise 1              | Exercise 2     |

You can then copy down the formula as usual.